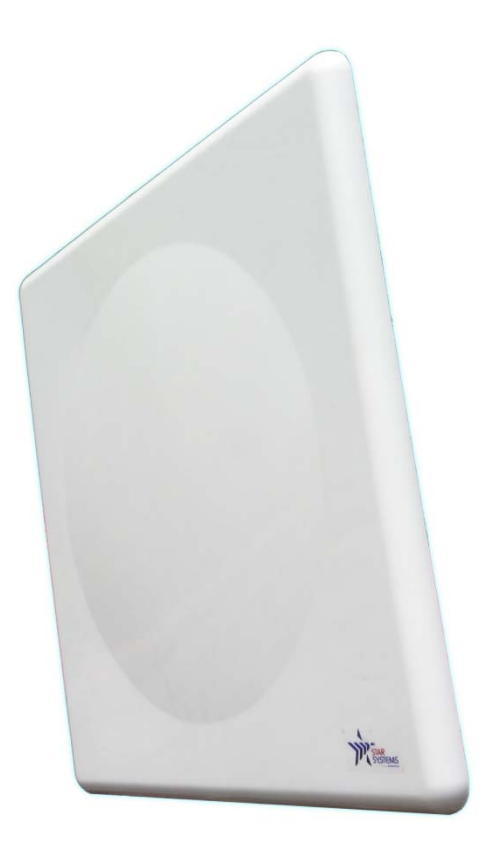

# **User Manual**

# **Procyon Integrated Reader**

First Edition (May 2014)

Copyright © 2014 Star Systems International Ltd.

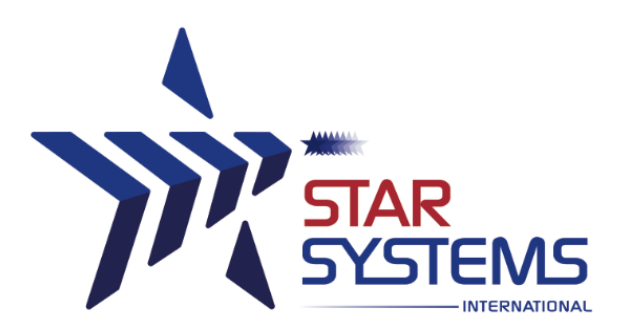

# **Table of Contents**

| 1 | Gett  | ing Acquainted                            | 2  |
|---|-------|-------------------------------------------|----|
| 2 | Pack  | age Content                               | 3  |
| 3 | Insta | alling the Procyon                        | 4  |
|   | 3.1   | Installation pre-requirements4            |    |
|   | 3.2   | Mechanical installation4                  |    |
|   | 3.3   | Connecting to the reader5                 |    |
|   | 3.4   | Software installation7                    |    |
|   | 3.5   | Starting up the reader7                   |    |
| 4 | Usin  | g the Reader Control Tool                 | 9  |
|   | 4.1   | Reading Tags                              |    |
|   | 4.2   | Writing Tags12                            |    |
|   | 4.3   | Set Password Dialogue13                   |    |
|   | 4.4   | To set a password13                       |    |
|   | 4.5   | To reset the password ( to default )13    |    |
|   | 4.6   | Set Power Dialogue                        |    |
|   | 4.7   | To set the power level                    |    |
|   | 4.8   | Menu14                                    |    |
|   | 4.9   | Main menu14                               |    |
|   | 4.10  | Application short-cuts15                  |    |
| 5 | Read  | der Management 1                          | 16 |
|   | 5.1   | NTP configuration16                       |    |
|   | 5.2   | Firmware Upgrade18                        |    |
| 6 | Digit | al Inputs and Outputs                     | 20 |
|   | 6.1   | Digital Inputs20                          |    |
|   | 6.2   | Digital Outputs                           |    |
|   | 6.3   | Digital I/O Hardware Connection Example21 |    |
| 7 | Read  | der Maintenance 2                         | 22 |
|   | 7.1   | External grounding point                  |    |
|   | 7.2   | Electrostatic Discharge                   |    |
|   | 7.3   | Un-mounting the reader22                  |    |
|   | 7.4   | Storage of the reader23                   |    |
|   | 7.5   | Antenna Radome Maintenance23              |    |
| 8 | Spec  | cifications                               | 24 |
|   | 8.1   | RF Specifications                         |    |
|   | 8.2   | Physical Specifications                   |    |
|   | 8.3   | Power Specifications24                    |    |
|   | 8.4   | Ethernet Specifications                   |    |
|   | 8.5   | Digital I/O Specifications24              |    |
|   | 8.6   | RS-232 Specifications                     |    |
|   | 8.7   | Antenna Specifications                    |    |
| 9 | Disc  | laimer                                    | 26 |
|   | Appen | dix A27                                   |    |

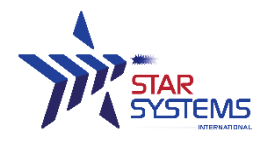

Procyon Reader User Manual Revision 1.2 Last modified: 13 Nov 2014

#### **Document History**

| Author | Version |                 |
|--------|---------|-----------------|
| J.L.   | Pre 0.1 | Initial Version |

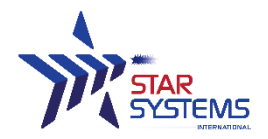

# **1** Getting Acquainted

Congratulations on purchasing a Star Systems International Integrated RFID Reader. The reader operates in the 860 – 960 MHz frequency ranges (subject to regulatory region). The reader supports tag complying with following protocols: EPC Class1Gen2 / ISO18000-6C.

It has been verified to work with tags from:

- ♦ Alien
- ♦ Avery Dennison
- ♦ Impinj
- ♦ Mikoh
- ♦ RSI/Sirit
- ♦ Star RFID
- ♦ TI
- ♦ UPM Raflatac

This document is intended for professional installers setting up and installing the Procyon Integrated reader. Before attempting to install or operate this product, you are expected to be familiar with the following:

- Microsoft<sup>©</sup> Windows<sup>©</sup> based software installation and operation
- Device communication parameters using Ethernet network communications
- RFID reader configuration including antenna placement
- Basic digital input/output control

Use this guide for more information on setting up your RFID Reader and learning how it works.

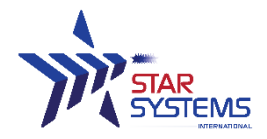

# 2 Package Content

The reader package includes the following:

| Reader x 1 | Mounting bracket x 1 | Cable side weatherproof shield x 1 |
|------------|----------------------|------------------------------------|
|            |                      |                                    |

Optional parts that can be purchased separately:

| Parts                                |           | Part numbers |
|--------------------------------------|-----------|--------------|
| PoE Injector                         | 56V       | HMS07000     |
| Digital input/output interface cable | 6 meters  | HCB09000     |
|                                      | 12 meters | HCB09001     |

Please contact your account manager or a sale representative from SSI to acquire the optional parts.

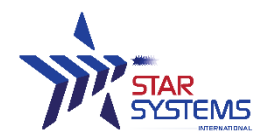

# 3 Installing the Procyon

#### 3.1 Installation pre-requirements

- PC with a minimum Pentium 4 class CPU
- Microsoft <sup>®</sup> Windows Vista, Windows 7 or Windows 8
- ▲ 100 MB available hard drive space
- ▲ Ethernet TCP/IP network connectivity
- PoE switches/injectors (IEEE 802.3at compatible)
- ▲ Full feature category 5e Ethernet cable (IEEE 802.3at compatible and within 90 meters long)

### 3.2 Mechanical installation

Using the mounting kit provided, the reader can be mounted onto a pole with diameter  $\emptyset$ 40 $^{\circ}\emptyset$ 60 mm.

STEP 1 Put on the mounting bracket in the orientation needed and put on the bolts. Tighten the bolts using a wrench. (IMPORTANT: ONLY USE THE BOLTS PROVIDED)

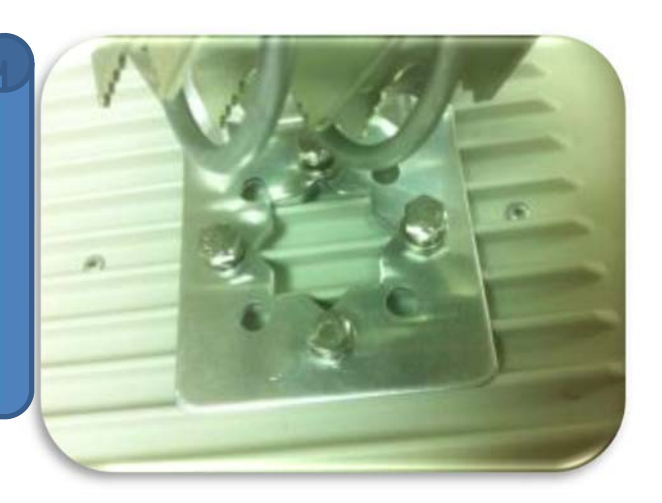

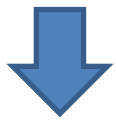

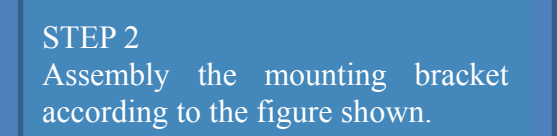

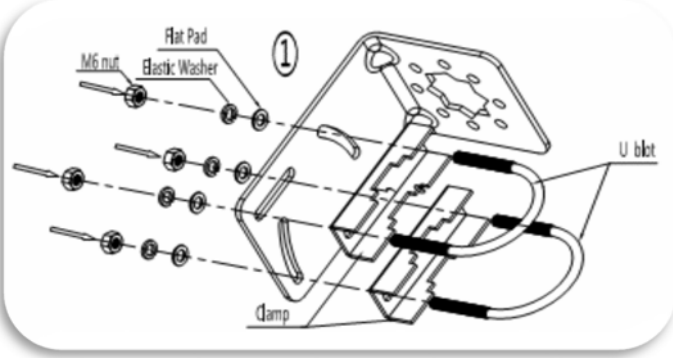

#### STAR Systems International Limited www.star-int.net technical@star-int.net

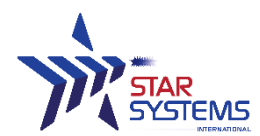

## 3.3 Connecting to the reader

Procedures for connecting the Ethernet cable on the reader's end:

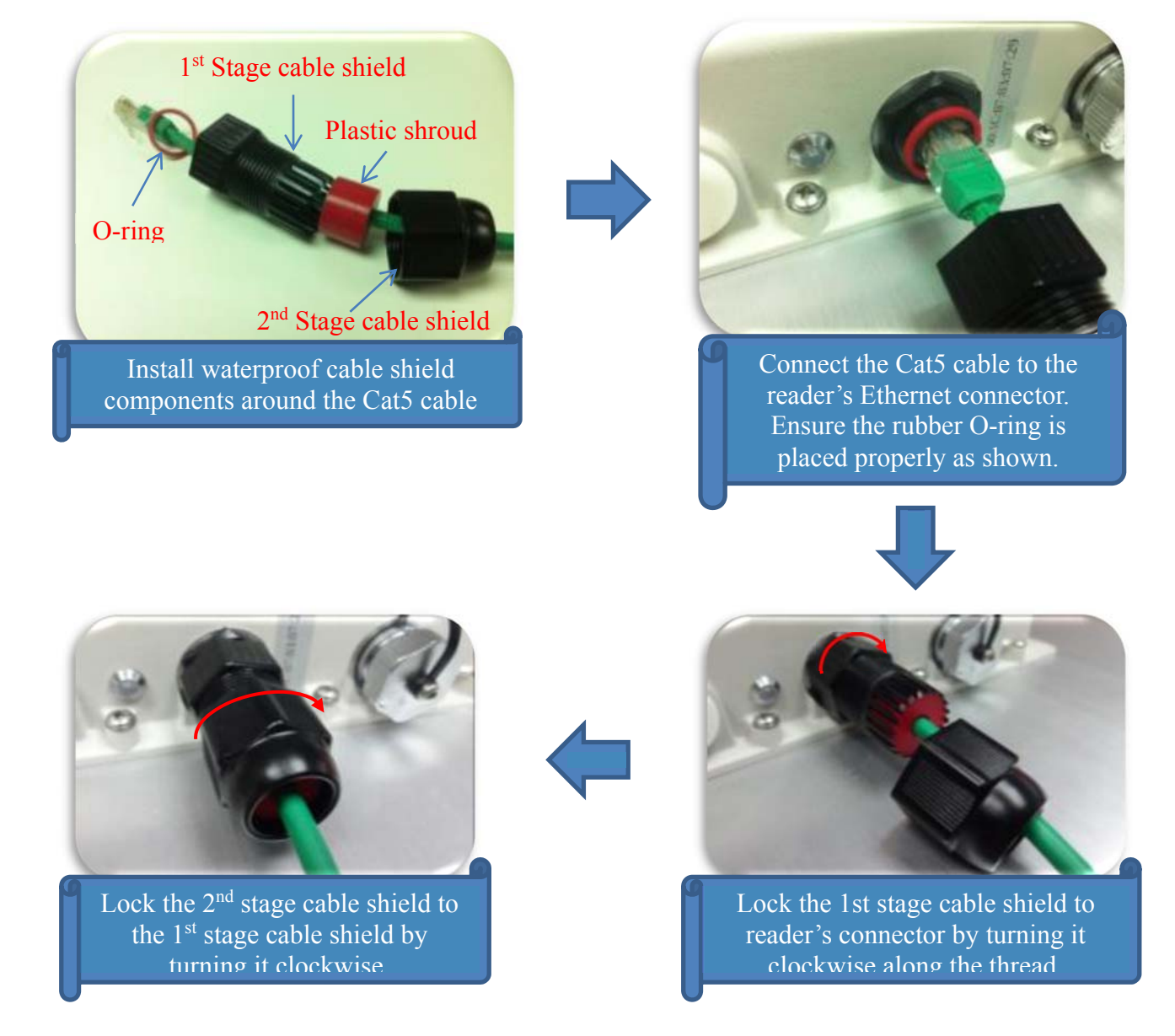

There are two methods for setting up a connection between the host computer and the reader:

Connecting via a PoE switch

Connect the reader to a PoE switches with a full feature category 5e Ethernet cable. Connect the host computer to the PoE switch via an Ethernet cable.

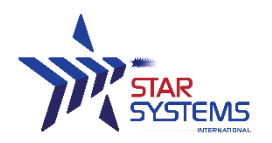

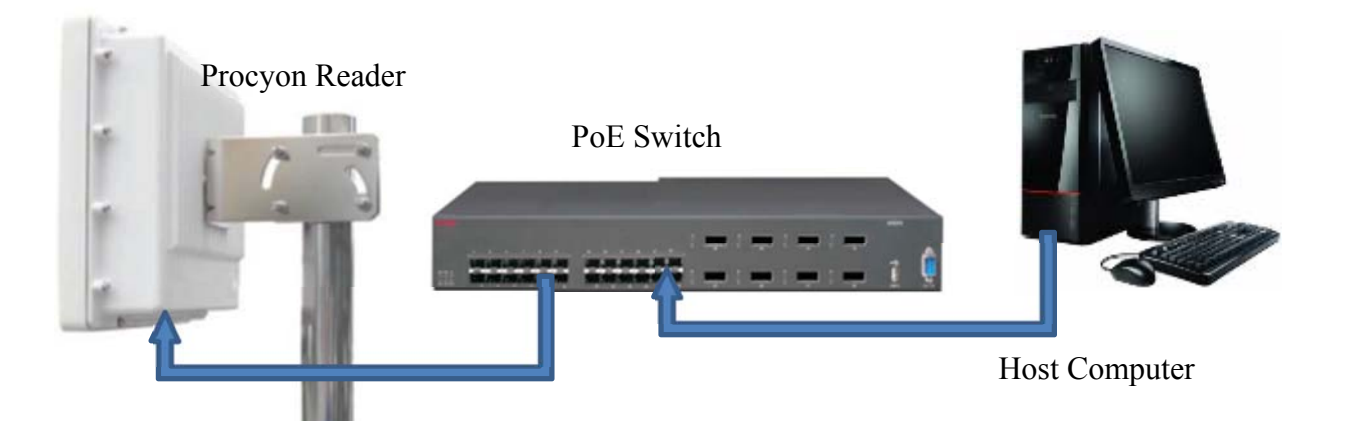

Connecting directly to a host computer

Unless your host computer Ethernet port support PoE, otherwise a PoE injector is required. Connect the reader to the PoE injector with a full feature category 5 Ethernet cable, and then connect the PoE injector to the host computer.

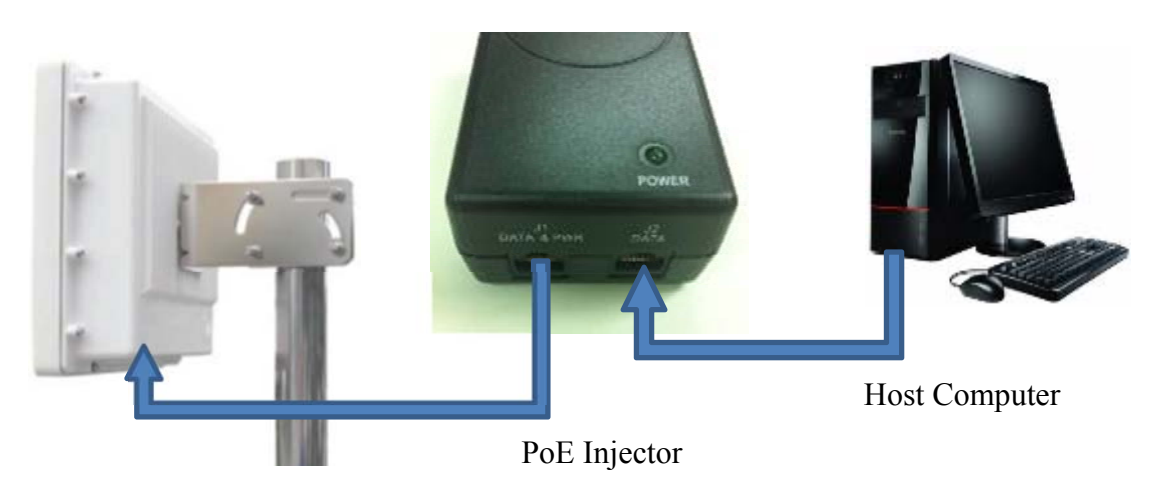

Procyon Reader

The Procyon reader can also be connected to access points or switches that do not have PoE support by using a PoE injector as shown below.

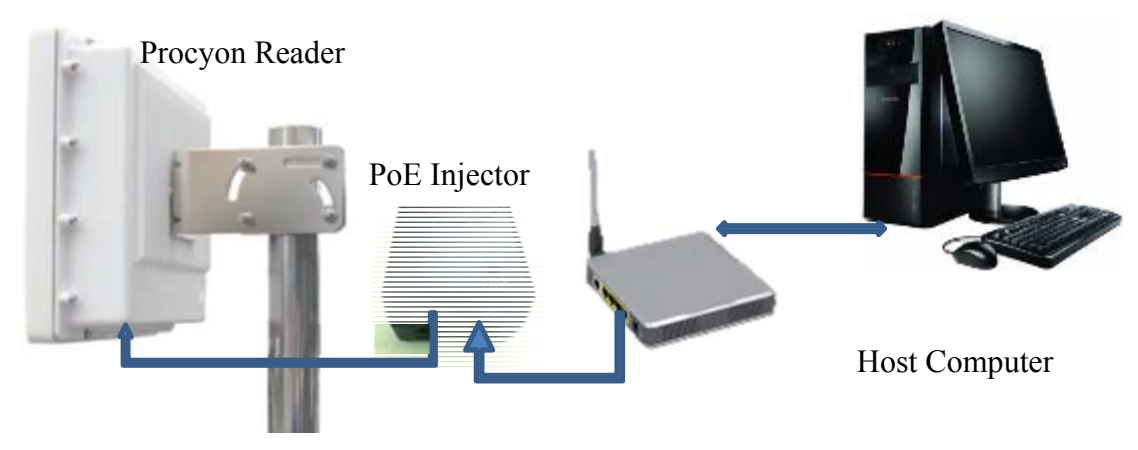

STAR Systems International Limited www.star-int.net technical@star-int.net

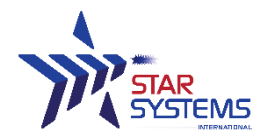

## 3.4 Software installation

- 1. Insert the accompanying CD into the CD tray of your computer or download the software from <u>www.star-int.net</u>.
- 2. Start the **RFIDCTRL-v1.3.msi** (the version you obtain maybe newer than the version stated here) program from the CD and follow the instructions in the installation wizard.
- 3. After you have installed the accompanying software on your computer and established a network connection with the reader, you are ready to run the reader.

#### 3.5 Starting up the reader

After established the PoE connection to the reader, it takes approximately 35 seconds for the reader to complete booting sequence; the LED will show a static green in combination with a heart-beat blue. At this stage the reader should have retrieved an IP address from the DHCP server, run the reader auto discovery tool from the Windows Start Menu:

| 0     | RFIDCTRL Discovery |
|-------|--------------------|
| GTSYS | RFIDCTRL IRClient  |

Windows may prompt you for firewall access of the discovery tool, allow access on both private and public networks:

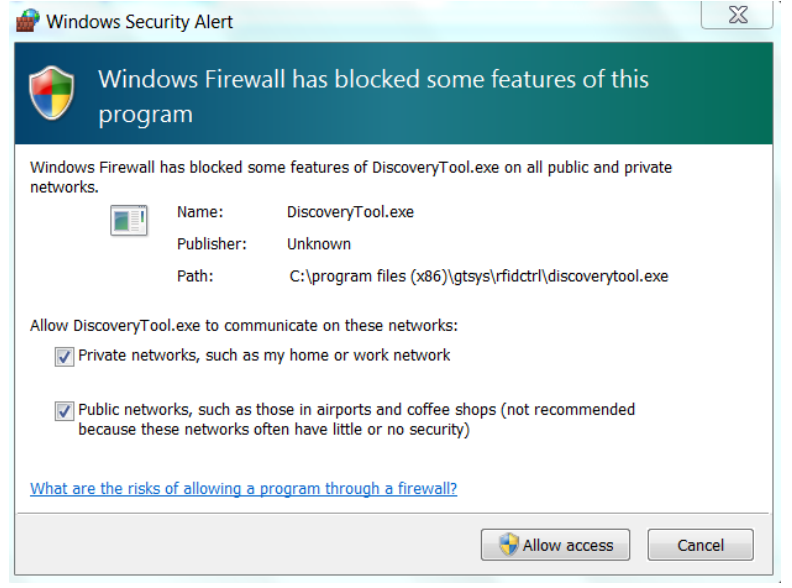

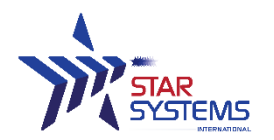

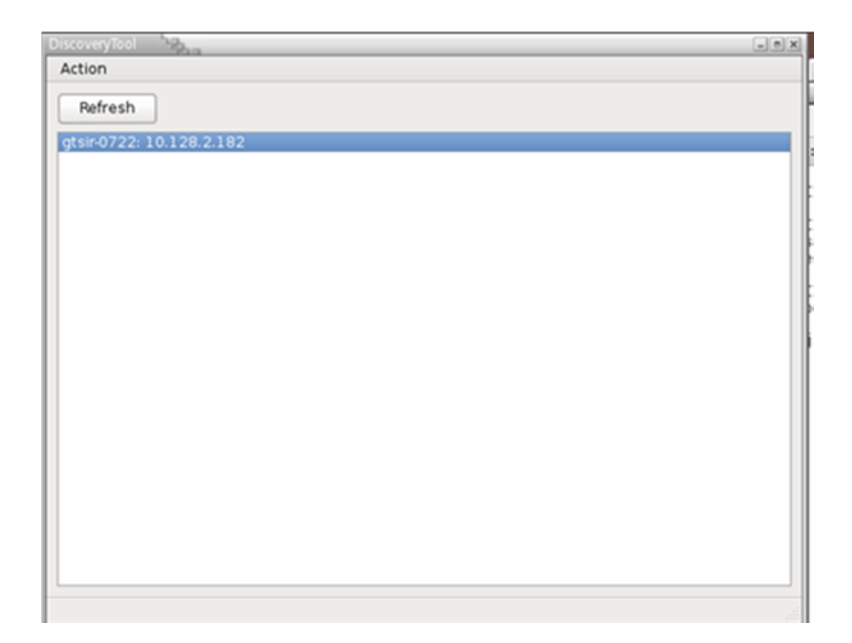

Click the "Refresh" button on the discovery tool and launch the **<u>Reader Control Tool</u>** by double clicking on the found reader.

If the auto reader discovery tool failed to find the reader, check the leases information from the DHCP server to find the readers IP. The MAC address is written on a label next to the RJ45 Ethernet port. Connect to the reader manually using the Settings menu tab and select "Set IP Address" in the Reader Control Tool.

To set the reader IP-Address

- Select "Settings->Set IP-Address" from the top menu bar
- Type a IPv4 dotted decimal address to the input field
- Click on "OK"

| Set IP Address | ×      |
|----------------|--------|
| Set IP Address | OK     |
| 101292192      |        |
| 10.120.2.102   | Cancel |
|                |        |
|                |        |

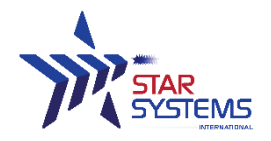

# 4 Using the Reader Control Tool

Star Systems International provides a test tool: *Reader Control Tool.* It is available from the Start menu after the installation process has successfully finished. The path to the program is: **Start -> Program -> RFIDCTRL IRClient** 

RFIDCTRL Discovery
 RFIDCTRL IRClient

\*If you start the Reader Control Tool client without using the discovery tool, you will have to manually enter the IP address

The system is ready to Read/Write RFID tags.

| troller                                                                              | Settings                                                                         |                                                                                                    |                                                                                         |     |     |            |          |               |             |                 |               |
|--------------------------------------------------------------------------------------|----------------------------------------------------------------------------------|----------------------------------------------------------------------------------------------------|-----------------------------------------------------------------------------------------|-----|-----|------------|----------|---------------|-------------|-----------------|---------------|
| PC                                                                                   |                                                                                  | EPC                                                                                                   |                                                                                         | -   | TID |            | Ver      | idor          |             | 192.168.10.84   | Power: 22 dbm |
| n/-                                                                                  | a                                                                                |                                                                                                    | n/a                                                                                     |     |     | n/a        |          | n/a           |             | Refresh         | Dismiss       |
| eneral                                                                               | AlienCu                                                                          | stomCMD                                                                                               | NXP-CustomCMD                                                                           | EPC | Mem | MemoryLock | Freqency | Security      | Gate Invent | ory B-Inventory |               |
| ast read                                                                             | /write to                                                                        | Bank1 an                                                                                              | d Bank3                                                                                 |     |     |            |          |               |             |                 |               |
| Access F<br>Bank 1<br>C Read                                                         | Password<br>  PC/EPC<br>  TID                                                    | 0000000                                                                                               |                                                                                         |     |     | Bank 3 —   | Re       | ad Bank3      |             | ľ               | Test it!      |
|                                                                                      | Write<br>Random<br>Reread                                                        | EPC                                                                                                   |                                                                                         |     |     |            | W        | rite random b | ank3        |                 |               |
| 0.05.14<br>0.05.14<br>0.05.14<br>0.05.14<br>0.05.14<br>0.05.14<br>0.05.14<br>0.05.14 | 16:12:25<br>16:12:25<br>16:12:31<br>16:12:31<br>16:12:31<br>16:12:31<br>16:12:31 | .622 Debug:<br>.632 Debug:<br>.738 Debug:<br>.781 Debug:<br>.781 Debug:<br>.781 Debug:<br>.781 Debug: | Connected to Serve<br>200 OK<br>Gatecontrol 0,0<br>200 OK<br>200 OK<br>200 OK<br>200 OK | r   |     |            |          |               |             |                 |               |
|                                                                                      |                                                                                  |                                                                                                    |                                                                                         |     |     |            |          |               |             |                 |               |

STAR Systems International Limited www.star-int.net technical@star-int.net

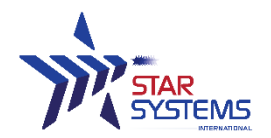

## 4.1 Reading Tags

The Reader Control Tool allows you to read information from a ISO18000 – 6C RFID tag.

To proceed with reading:

- ▲ Put a RFID tag within the read-zone of the reader.
- ▲ In Reader Control Tool select the "General" tab.
- ▲ Set the read options (see below)
- ▲ Click the "Test it!" button to read at tag.

| FIDCtrl<br>troller Settings                                                                                                    |                                                                              |                                                                             | -                      |                 |                                                                                                    | and More                                               |                                                  | -         | -                      |                               |
|----------------------------------------------------------------------------------------------------|------------------------------------------------------------------------------|-----------------------------------------------------------------------------|------------------------|-----------------|----------------------------------------------------------------------------------------------------|--------------------------------------------------------|--------------------------------------------------|-----------|------------------------|-------------------------------|
| PC 3000                                                                                                    | EPC<br>e20020756                                                             | 59070106217038b4                                                            | TID<br>e200341         | 20134f0000adc33 | Ven                                                                                                    | dor<br>Alien Hi                                        | jgs-3                                            | 193       | 2.168.10.84<br>Refresh | Power: 22 dbm                 |
| General AlienCus                                                                                                    | stomCMD                                                                      | NXP-CustomCMD                                                               | EPC Mem                | MemoryLock      | Freqency                                                                                                    | Security                                               | Gate                                             | Inventory | B-Inventory            |                               |
| Access Password<br>Bank 1<br>Read PC/EPC<br>Read TID<br>EPC<br>Write B<br>Random<br>Reread                                                                                                    | Bank1 an                                                                     | d Bank3                                                                     |                        | Bank 3          | <ul> <li>✓ Re:</li> <li>00000</li> <li>00000</li> <li< th=""><th>ad Bank3<br/>00000000000<br/>000000000000<br/>00000000000</th><th>0000000000<br/>000000000<br/>000000000<br/>00000000</th><th></th><th></th><th>Test it!<br/>AutoRepeat On/Off</th></li<></ul> | ad Bank3<br>00000000000<br>000000000000<br>00000000000 | 0000000000<br>000000000<br>000000000<br>00000000 |           |                        | Test it!<br>AutoRepeat On/Off |
| 30.05.14 17:34:40<br>30.05.14 17:34:40<br>30.05.14 17:34:40<br>20.05.14 17:34:40<br>20.05.14 17:34:40<br>20.05.14 17:34:40<br>20.05.14 17:34:40<br>20.05.10<br>20.05.14 17:34:40<br>20.05.14 17:34:40<br>20.05 | 283 Debug:<br>491 Debug:<br>492 Debug:<br>492 Debug:<br>1 <u>S:</u><br>(USEI | 200 OK<br>Reponse from Regres<br>Reponse from Regres<br>Reponse from Regres | ision<br>ision<br>sion |                 | Read Bank3<br>TID<br>EPC                                                                                                    | ок<br>ок<br>ок                                         |                                                  |           |                        |                               |

#### Reading multiple tags (Inventory mode)

▲ In Reader Control Tool select the "Inventory" tab.

▲ Click the "SingleRound" button to read once or Click the "Polling" button to read continuously.

| 3000 e heral AlienCust PC:El 3000e2002075690. | a2002075690202<br>omCMD NXP<br>PC<br>202581110aefe | 2581110aefe<br>-CustomCMD<br>read/total | EPC      | e200341 | 20130f0000ad6aa | 2c<br>Freqency | Alien Hi      | ggs-3      |             | Refresh          | Dismiss     |
|-----------------------------------------------|----------------------------------------------------|-----------------------------------------|----------|---------|-----------------|----------------|---------------|------------|-------------|------------------|-------------|
| neral AlienCust PC:El 3000e2002075690         | omCMD NXP PC 202581110aefe                         | -CustomCMD<br>read/total                | EPC      | Mem     | MemoryLock      | Freqency       | Socurity      |            |             |                  |             |
| PC:El<br>3000e2002075690                      | PC<br>202581110aefe                                | read/total                              | 17       |         |                 |                | Jecunty       | Gate       | Inventory   | B-Inventory      |             |
| 3000e2002075690                               | 202581110aefe                                      |                                         | read/sec |         |                 | Contr          | ol            |            |             |                  |             |
|                                               |                                                    | 1                                       | 0        |         |                 | Sin            | gleRound      | Polling    | Stop        | ] c              | lear        |
| 3000e2002075690                               | 202421110aebe                                      | 1                                       | 0        |         |                 | ≡ Init         | 0             | 0          | Targ        | et(Session) A S  | 50 <b>-</b> |
| -                                             |                                                    |                                         | -        |         |                 |                |               |            |             |                  |             |
| -                                             |                                                    | -                                       | -        |         |                 |                | Enable Sele   | ect ->Bank | (1          |                  |             |
|                                               |                                                    |                                         | -        |         |                 | A              | ction         |            | assert SL S | SetA, deassert S | L SetB 🔻    |
| -                                             |                                                    |                                         |          |         |                 | Bi             | its into bank |            | Mask        |                  |             |
| -                                             |                                                    | -                                       | -        |         |                 | U              |               |            |             |                  |             |
| -                                             |                                                    |                                         | -        |         |                 |                | This se       |            | <u> </u>    | Т.               | Tabal 2     |

#### STAR Systems International Limited www.star-int.net technical@star-int.net

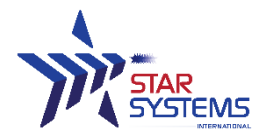

Select and double click on a tag record will read the TID of the selected tag and the information will be displayed on the top.

#### Read options:

- ▲ Init Q (default: 0)
- ▲ Target Session
- ▲ Enable ISOC Select command (optional)

"B-Inventory" tab allows user to read tags with the option to read additional memory banks.

|        | betungs           |                    |        |           |                  |             |       |       |      |                                          |
|--------|-------------------|--------------------|--------|-----------|------------------|-------------|-------|-------|------|------------------------------------------|
| PC     | EPC               |                    |        | TID       |                  | Ve          | ndor  |       |      | 192.168.10.84 Power: 22 dbm              |
|        |                   |                    |        |           | n/a              |             |       | n/a   |      | Refresh Dismiss                          |
| eneral | AlienCustomCMD    | NXP-CustomCMD      | EPC    | Mem       | MemoryLock       | Freqency    | Sec   | urity | Gate | e Inventory B-Inventory                  |
|        | EPC               |                    |        | SEQ1      |                  | SEQ         | 2 CN1 | AVR   | *    | Batchmode Inventory                      |
| 3000e2 | 00207569070106217 | 038b4 e20034120134 | f0000a | dc33e2050 | 07008170055ffbff | ffdc60 0000 | 3     | 1     |      | Init Q Sequence Read Word-PTR 16bit read |
| -      |                   | -                  |        |           |                  | -           | =:    | -     | H    |                                          |
| -      |                   | -                  |        |           |                  | -           | -     | -     |      |                                          |
| -      |                   | -                  |        |           |                  |             | -     | -     |      | Polling Stop                             |
| -      |                   | 1 m                |        |           |                  | 2           | 20    | 2     |      | Reset                                    |
| -      |                   | -                  |        |           |                  | -           | -     | -     |      | Total Reads Read/sec                     |
|        |                   | -                  |        |           |                  | -           | -     | -     |      | 2 • •                                    |
| -      |                   |                    |        |           |                  |             |       |       |      |                                          |

#### Read options:

- ▲ Init Q (default: 0)
- ▲ Sequential reads
- ▲ Word pointer and 16bit read length (default: 0)

#### Adjusting the Q value:

Depending on the number of tags that are expected to be presence in the reader's read zone, the user may want to optimize the Q value accordingly.

| The table below r  | rovido o roforonco f                    | or O values and  | the evpected the popul   | ntion |
|--------------------|-----------------------------------------|------------------|--------------------------|-------|
| 1110 Lable below L | ,,,,,,,,,,,,,,,,,,,,,,,,,,,,,,,,,,,,,,, | UI Q VAIUES AIIU | line expected lag popula | auon. |

| Number of tags | Q values | Application                |
|----------------|----------|----------------------------|
| 1 – 2          | 0        | Free flow traffic tracking |
| 3 - 10         | 3        | Conveyer belt              |
| 11 - 60        | 4 - 6    | Inventory management       |

For details about how Q values work, please refer to the EPC C1G2 protocol definition document.

#### Problem cannot read TID or Bank3

- ▲ The RFID tag may be password protected. Please refer to page 13 –
- ▲ RFID tag may be out of read range reposition the tag.

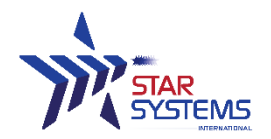

## 4.2 Writing Tags

The Reader Control Tool allows you to write information to the Bank3 user memory of a RFID tag.

To proceed with writing onto the tag's EPC memory bank:

- ▲ Put a RFID tag close to the reader
- ▲ Read the tag (see )
- ▲ Select the "EPC" tab and write information in the input line
- ▲ Click the "Save Changes" button

| Inventory B-Inver | ntory Gate  | General     | AlienCustomCMD | NXP-CustomCMD | EPC |
|-------------------|-------------|-------------|----------------|---------------|-----|
|                   |             |             |                |               |     |
| Write EPC         |             |             |                |               |     |
| Access Password   |             |             |                |               |     |
| 0000000           | Current EPC | e2002075690 | 0202481110aed6 | Save Changes  |     |

Illustration 1: RFID Write Tab

#### To proceed with writing onto the tag's User Data memory bank:

- ▲ Put a RFID tag close to the reader
- ▲ Read the tag (see )
- ▲ Select the "Mem" tab and write information in the input line
- ▲ Click the "Save Changes" button

| Invento | ry B-Inventory Gate General | AlienCustomCMD NXP-Cu           | stomCMD EPC | Mem MemoryLock |
|---------|-----------------------------|---------------------------------|-------------|----------------|
| User M  | emory (Bank 3)              |                                 |             |                |
| 1.000   | as Descrivered 00000000     |                                 |             |                |
| Acce    | ss Password 0000000         |                                 |             |                |
| HEX     |                             | Text<br>Save Changes<br>Refresh |             |                |
|         |                             |                                 |             |                |

Problem write failed troubleshooting:

- A Reason: Power setting may be too low.
- Please refer to page 13 to adjust the power settings.
- Reason: Tag may be password protected.
   Please refer to page 13 –

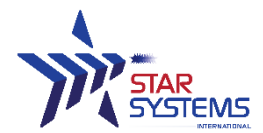

# 4.3 Set Password Dialogue

The EPC/Gen2 RFID tags have a feature to protect information with a password. The "Security" tab allows you set a password while reading or writing onto a RFID tag.

| Inventory | B-Inventory    | Gate  | General | AlienCustomCMD    | NXP-CustomCMD        | EPC       | Mem | MemoryLock | Freqency | Security |
|-----------|----------------|-------|---------|-------------------|----------------------|-----------|-----|------------|----------|----------|
| Change A  | ccess Password | 1     |         | Set Kill Password |                      |           |     |            |          |          |
|           | Current        | 00000 | 0000    | New               | 0000000              |           |     |            |          |          |
|           | New            | 11112 | 2222    |                   | Save                 |           |     |            |          |          |
|           |                | Sav   | /e      |                   |                      |           |     |            |          |          |
|           |                |       |         |                   | Bank 0: Access and K | ill Passw | ord |            |          |          |
|           |                |       |         |                   | Read Bank            | 0         |     |            |          |          |
|           |                |       |         |                   |                      |           |     |            |          |          |

Password input in hexadecimal charters (0-9,a-f) with a length of 8, the default value is 00000000

<u>To set a password</u>

- Select "Security" tab
- Type a 8 charter hexadecimal password in the "New" password field.
- Click on "Save"

#### To reset the password ( to default )

- Select "Security" tab
- Type "00000000" into the input line
- Click on "Save"

## 4.4 Set Power Dialogue

Depending on the environment and the RFID tag in use, you need to adjust the power setting of the reader's amplifier to read and write successfully.

#### To set the power level

Notice: High power values may not necessary give a positive effect to the read/write results – it is recommend to start from low (min) to high (max) power values in small steps to find the optimal setting.

- ▲ Select "Settings->Set Power" from the top menu bar
- ▲ Use the slide bar to set the power level
- ▲ Click on "OK"

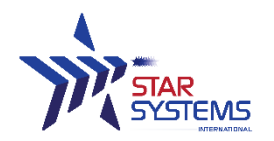

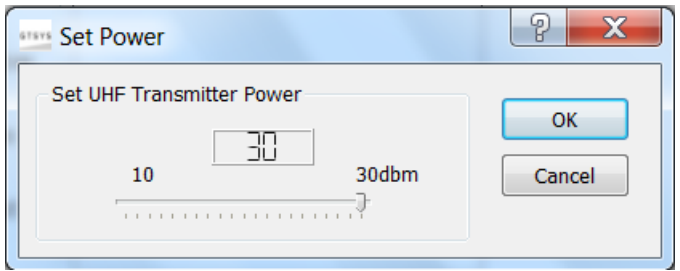

Illustration 2: Set Power Dialogue

#### Output power range:

Min = 10 dbm Max = 30 dbm Stepping = 1 dbm

#### 4.5 Menu

Reader Control Tool menu and shortcuts.

## 4.6 Main menu

Reader Control Tool comes with 3 menu items:

- ▲ File
  - \* Exit application
- ▲ Settings
  - \* Set Power
  - \* Set Password
- 🔺 Help
  - \* About

| APTool v1.0 |                  |              |  |  |  |
|-------------|------------------|--------------|--|--|--|
| <u> </u>    | <u>S</u> ettings | <u>H</u> elp |  |  |  |
|             | <u>E</u> xit     | Ctrl +X      |  |  |  |

| APTool v1.0                                | APTool v1.0                                |
|--------------------------------------------|--------------------------------------------|
| <u>F</u> ile <u>S</u> ettings <u>H</u> elp | <u>F</u> ile <u>S</u> ettings <u>H</u> elp |
| RF Set Power                               | RFID Read Bout APTool Ctrl+H               |
| Set P <u>a</u> ssword                      | Ctrl+A                                     |

## STAR Systems International Limited www.star-int.net technical@star-int.net

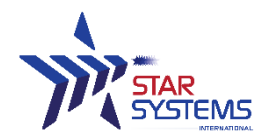

## 4.7 Application short-cuts

| Reader Control Tool<br>Software | Functions            |
|---------------------------------|----------------------|
|                                 |                      |
| Alt-F                           | File Menu            |
| Alt-S                           | Settings Menu        |
| Alt-H                           | Help / About         |
| Alt-R                           | Activate Read Tab    |
| Alt-W                           | Activate Write Tab   |
| Alt-T                           | Set/unset TID read   |
| Alt-S                           | Set/unset Bank3 read |
| Ctrl-X                          | Exit program         |
| Ctrl-H                          | About                |
| Ctrl-P                          | Power Dialogue       |
| Ctrl-A                          | Password Dialogue    |

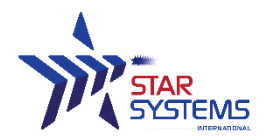

#### Revision 1.2 Last modified: 13 Nov 2014

#### 5 **Reader Management**

## 5.1 NTP configuration

The reader will try to synchronize its system time with the pre-set NTP servers when the reader boots up. Users can configure the set of NTP servers that the reader is referencing. The following steps demonstrate how to configure the NTP servers:

#### Step1:

| PuTTY Configuration                    |                                                | 2           |  |
|----------------------------------------|------------------------------------------------|-------------|--|
| Category:                              |                                                |             |  |
| -Session                               | Basic options for your PuTTY                   | session     |  |
| Logging                                | Specify the destination you want to connect to |             |  |
| Keyboard                               | Host Name (or IP address)                      | Port        |  |
| -Bell                                  | 192.168.10.66                                  | 22          |  |
| - Features<br>- Window<br>- Appearance | Connection type:<br>Raw Telnet Rlogin S        | SH 🔘 Serial |  |

Login to the server root's access via SSH using any terminal software. In this example, Putty was used.

#### Step2:

The terminal software may prompt you for not cached key found message, click "Yes" to continue.

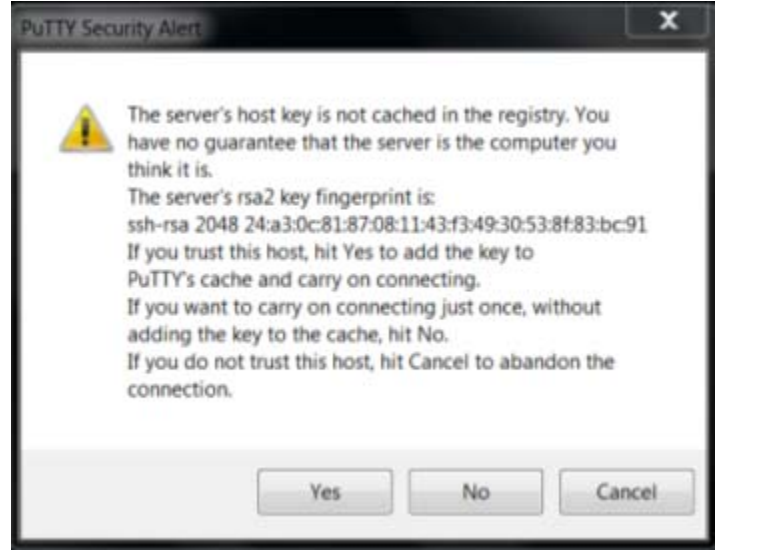

### Step3:

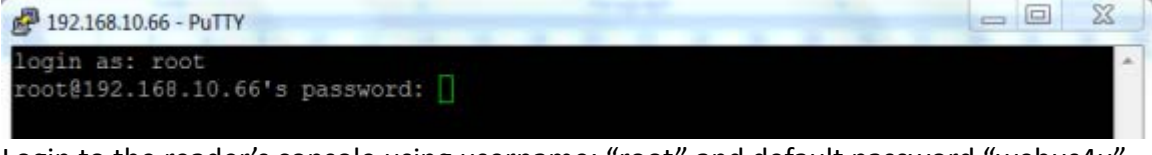

Login to the reader's console using username: "root" and default password "webus4u". Step4:

Go to "/etc/default" directory by input the following commands "cd /etc/default/"

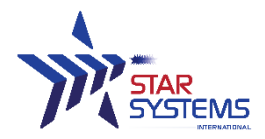

192.168.10.66 - PuTTY .... The programs included with the Debian GNU/Linux system are free software; the exact distribution terms for each program are described in the individual files in /usr/share/doc/\*/copyright. Debian GNU/Linux comes with ABSOLUTELY NO WARRANTY, to the extent permitted by applicable law. Last login: Fri May 23 09:54:17 2014 from ltchris.office.star-int.net root@gtsir-0736:~# cd /etc/de debian\_version\_default/ debconf.conf deluser.conf root@gtsir-0736:~# cd /etc/default/ root@gtsir-0736:/etc/default# ls bluetooth cron devpts hwclock nss bsdmainutils dbus halt networking ntpdate rsyslog tmpfs useradd rsync ssh root@gtsir-0736:/etc/default# cat ntpdate # The settings in this file are used by the program ntpdate-debian, but not # by the upstream program ntpdate. # Set to "yes" to take the server list from /etc/ntp.conf, from package ntp, # so you only have to keep it in one place. NTPDATE USE NTP CONF=yes # List of NTP servers to use (Separate multiple servers with spaces.) # Not used if NTPDATE\_USE\_NTP\_CONF is yes. NTPSERVERS="0.debian.pool.ntp.org 1.debian.pool.ntp.org 2.debian.pool.ntp.org 3. debian.pool.ntp.org" # Additional options to pass to ntpdate NTPOPTIONS="" root@gtsir-0736:/etc/default#

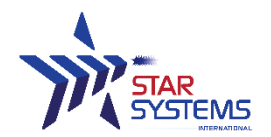

## 5.2 Firmware Upgrade

#### Step 1:

Upload firmware upgrade package to the root directory of the reader file's system via SCP protocol.

| Session<br>- Stored sessions | Session<br>Hostname  |            | Pog number:                           | 🗄 📕 root                       |         |                    |
|------------------------------|----------------------|------------|---------------------------------------|--------------------------------|---------|--------------------|
| Logging                      | 192.168.10.66        |            | 22 0                                  |                                |         |                    |
| Directories<br>SCP/Shell     | User name:           | Password   |                                       | Name Fot                       | Channad |                    |
| Connection                   | root                 |            |                                       | Name Ext                       | Size    | 17/4/2014 6-06-22  |
| - Proxy<br>Tennel            | Private key file     |            |                                       | A statistics                   |         | 17/4/2014 03/0:52  |
| SSH                          | t souther good to be |            | (mail)                                | a apointe                      |         | 20/5/2014 1:38:32  |
| - Key exchange               |                      |            | APR 1                                 | Cohoord                        |         | 20/5/2014 5.52.51  |
| Bugs                         | Protocol             |            |                                       | Panter                         |         | 20/5/2014 9:52:54  |
|                              | Elle protocol SCI    | P -        |                                       | best history                   | 7.048   | 23/5/2014 10:00:27 |
|                              |                      |            |                                       | ) bastec                       | 570     | 31/1/2010 11:52:26 |
|                              |                      |            | Select color                          | D profile                      | 140     | 19/11/2007 17:57:2 |
| Advanced options             |                      |            | 1 1 1 1 1 1 1 1 1 1 1 1 1 1 1 1 1 1 1 | ) .viminfo                     | 6,778   | 20/5/2014 9:53:58  |
|                              |                      |            |                                       | [] vimic                       | 17      | 20/6/2013 2:07:32  |
|                              | L                    | ogin Save. | Close                                 | <ul> <li>client.ini</li> </ul> | 146     | 20/5/2014 9:52:02  |
|                              |                      |            |                                       | Cross-libs-101.tar.gz          | 316,569 | 23/5/2014 10:11:16 |
|                              |                      |            |                                       | a) gtsirClient                 | 33      | 20/5/2014 9:53:14  |
|                              |                      |            |                                       | gtsirCS.tar.gz                 | 90,207  | 23/5/2014 10:11:15 |
|                              |                      |            |                                       | gtsirServer                    | 32      | 20/5/2014 9:53:18  |
|                              |                      |            |                                       | kmod.brz                       | 731,196 | 1/1/1970 0:19:58   |
|                              |                      |            |                                       | (i) reader.ini                 | 173     | 1/1/1970 0:01:02   |
|                              |                      |            |                                       | G readerant                    | 1/3     | 1/1/19/0 0.0       |

#### Step 2:

| PuTTY Configuration                  |                                                | X           |  |
|--------------------------------------|------------------------------------------------|-------------|--|
| Category:                            |                                                |             |  |
| -Session                             | Basic options for your PuTT                    | TY session  |  |
| Logging                              | Specify the destination you want to connect to |             |  |
| Keyboard                             | Host Name (or IP address)                      | Port        |  |
| -Bell                                | 192.168.10.66                                  | 22          |  |
| - Features<br>Window<br>- Appearance | Connection type:<br>Raw Telnet Rlogin          | SSH OSerial |  |

Login to the server root's access via SSH using any terminal software. In this example, Putty was used.

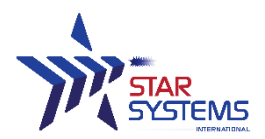

#### Step 3:

The terminal software may prompt you for not cached key found message, click "Yes" to continue.

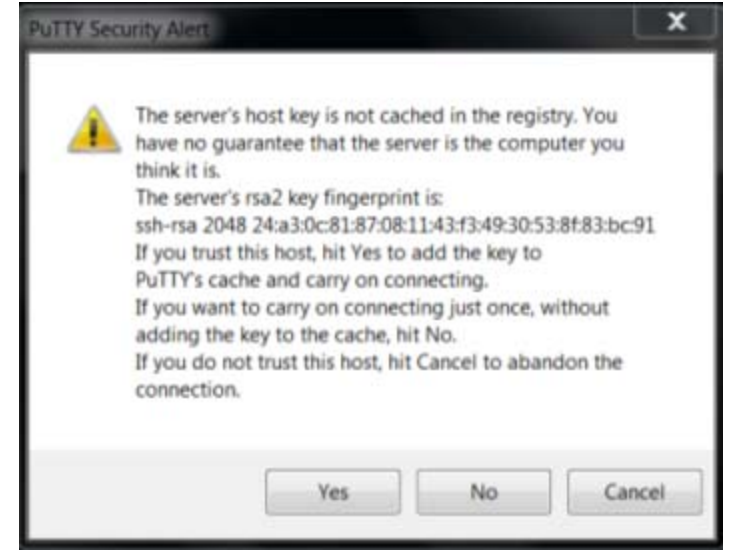

#### Step 4:

| 2 192.168.10.66 - PuTTY                             |   |
|-----------------------------------------------------|---|
| login as: root<br>root@192.168.10.66's password: [] | * |

Login to the reader's console using username: "root" and default password "webus4u".

#### Step 5:

Execute the firmware upgrade package.

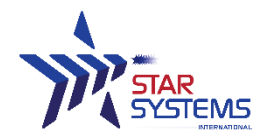

#### **Digital Inputs and Outputs** 6

Digital input and output signals are provided via the bulkhead connectors. Refer to the following diagram specifications for the connector pin out:

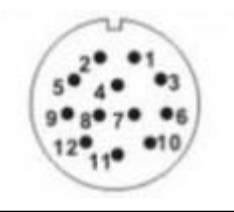

D I/O connector Male Contact Face View

| Pin | Cable Color | Pin Name      | Function     |
|-----|-------------|---------------|--------------|
| 1   | Grey        | GPIO1 -1      | GPIO IN      |
| 2   | Purple      | GPIO1 – 2     | GPIO IN      |
| 3   | Light Green | GPIO2 – 1     | GPIO IN      |
| 4   | Blue        | GPIO2 - 2     | GPIO IN      |
| 5   | Pink        | GPIO3 – 1     | GPIO Out     |
| 6   | White       | GPIO3 – 2     | GPIO Out     |
| 7   | Green       | GPIO4 – 1     | GPIO Out     |
| 8   | Brown       | GPIO4 – 2     | GPIO Out     |
| 9   | Red         | RS232 – 1     | +5V          |
| 10  | Yellow      | RS232 – 2     | RS232 pin 3  |
| 11  | Orange      | RS232 – 3     | RS 232 pin 2 |
| 12  | Black       | R S 2 3 2 - 4 | GND          |

## 6.1 Digital Inputs

There are 4 isolated digital inputs channels can be used as general purpose inputs or to trigger the reader for tag reading. By default, the digital inputs are in open state. To activate the input connect the reader's digital input to a relay. When they relay is closed, the connected digital input will be closed. No voltage higher than +5 Vdc or lower than 0 Vdc should ever be connected to the input channels with maximum current at 500mA.

## 6.2 Digital Outputs

There 4 isolated digital outputs channels can be used as general purpose outputs, to indicate tag reading activity, or to indicate the reader is transmitting (RF On). Digital outputs can be pulled high and close the internal relay. Any external circuits that connected to the digital output shall not be higher than 120VAC with maximum current at 0.5A or 24VDC with maximum 1A.

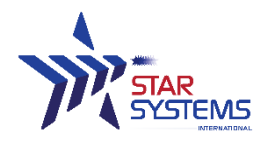

6.3 Digital I/O Hardware Connection Example

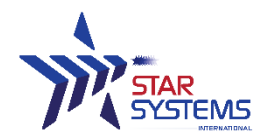

# 7 Reader Maintenance

## 7.1 External grounding point

The Procyon UHF integrated reader has an external grounding point on the enclosure. For installations that require external grounding, user can connect grounding wire to the enclosure as shown below:

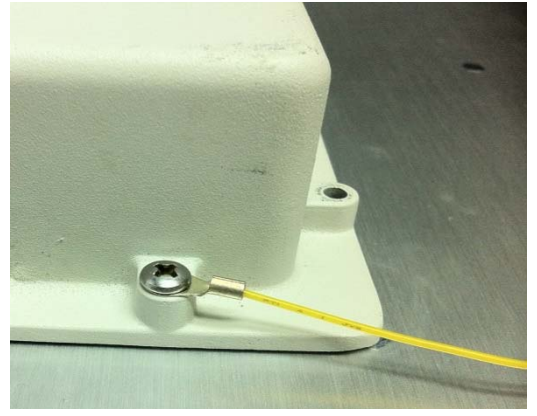

## 7.2 Electrostatic Discharge

Use proper Electrostatic Discharge (ESD) precautions to avoid static discharge when handling or making connections to the Procyon's communication ports. Equipment failure can result if the communication ports are subjected to ESD.

## 7.3 Un-mounting the reader

When un-mounting the reader, user should first disconnect the PoE Ethernet connector; follow the instructions as shown below:

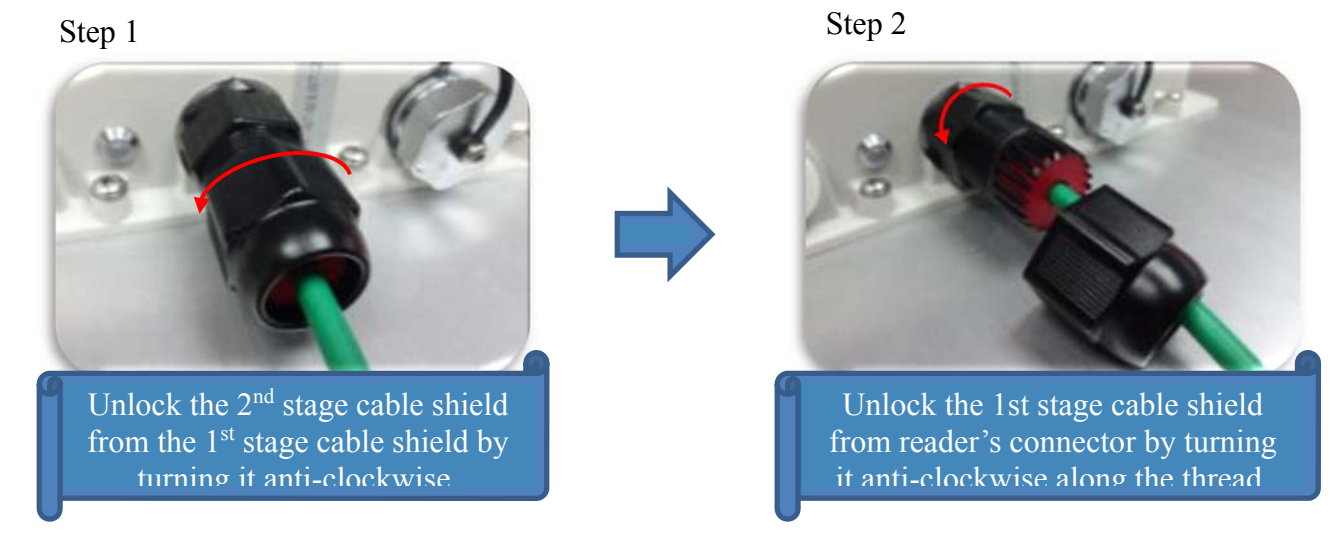

#### STAR Systems International Limited www.star-int.net technical@star-int.net

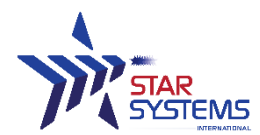

Procyon Reader User Manual Revision 1.2 Last modified: 13 Nov 2014

# 7.4 Storage of the reader

The storage temperature ranges of the reader are -40°C to 85°C. The reader is tested to work under IP67 requirement; user should ensure the connectors' caps are being applied and tighten when storing the reader away.

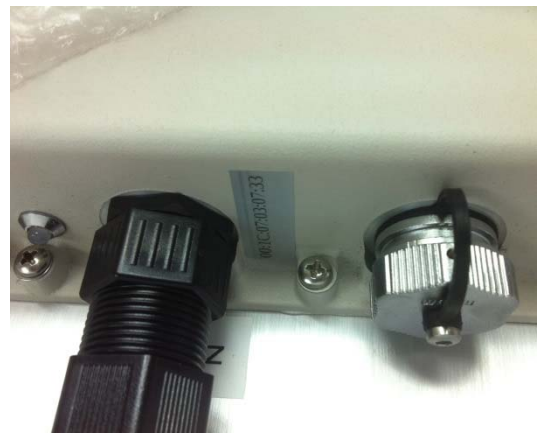

## 7.5 Antenna Radome Maintenance

The Procyon UHF RFID reader is a low maintenance device.

However, the user must ensure that any reader antenna radomes are kept clean. Any build-up of foreign substances, water, or snow may degrade the performance of the unit

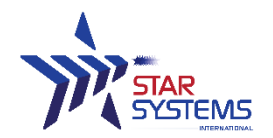

# 8 Specifications

### 8.1 **RF** Specifications

| Frequency Range | FCC: 902 - 928 MHz |
|-----------------|--------------------|
|                 |                    |
| RF Output Power | 10 - 30 dBm        |

## 8.2 Physical Specifications

| Operating Temperature | -20°C to 70°C                  |
|-----------------------|--------------------------------|
| Storage Temperature   | -40°C to 85°C                  |
| Dimension             | (8 dBi) 220 x 220 x 120 mm     |
|                       | (12 dBi) 450 x 450 x 140 mm    |
| Weight                | (8 dBi antenna option) 1.7 kg  |
|                       | (12 dBi antenna option) 2.3 kg |
| IP Rating             | 67                             |

## 8.3 Power Specifications

| Power Supply | 5V, max 1.5A through PoE IEEE 802.3af |
|--------------|---------------------------------------|
|              |                                       |

## 8.4 Ethernet Specifications

| Ethernet        | 10/100 BaseT |
|-----------------|--------------|
| Supported cable | Category 5e  |

## 8.5 Digital I/O Specifications

| Input  | 5 Vdc, 500 mA    |
|--------|------------------|
| Output | Maximum 400V, 1A |

## 8.6 RS-232 Specifications

| Baud rate | 9600 |
|-----------|------|
| Parity    | None |
| Data bits | 8    |
| Stop bits | 1    |

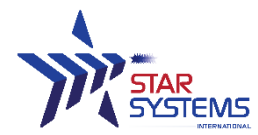

## 8.7 Antenna Specifications

| 8 dBi             | Antenna Option      | 12 dBi              |
|-------------------|---------------------|---------------------|
| RHCP              | Polarization        | Linear or RHCP      |
| 865 - 868 MHz     | Frequency options   | 865 - 868 MHz       |
| 902 - 928 MHz     |                     | 902 - 928 MHz       |
| 90°               | H Beam Width        | 40°                 |
| 90°               | V Beam Width        | 40°                 |
| 216 x 216 x 25 mm | Dimension           | 450 x 450 x 42.5 mm |
| 1.2 kg            | Weight              | 1.8 kg              |
| UV Protected ABS  | Material            | UV Protected ABS    |
| 216 km/h          | Rated Wind Velocity | 216 km/h            |
| Ø40~Ø60 mm        | Mounting Ø          | Ø40~Ø60 mm          |

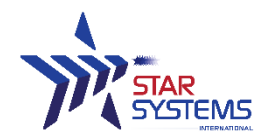

# 9 Disclaimer

Star Systems International and the Star Systems International logo are trademarks of Star Systems International Ltd. in Hong Kong and other countries.

**Microsoft**, **Windows**, the Windows logo are trademarks of Microsoft Corporation in the U.S. and other countries. All other products names mentioned herein may be trademarks of their respective companies.

Star Systems International Ltd. shall not be liable for technical or editorial errors or omissions contained herein of for incidental or consequential damages in connection with the furnishing, performance, or use of this material. The information in this document is provided "as is" without warranty of any kind, including, but not limited to, the implied warranties of merchantability and fitness for a particular purpose, and is subject to change without notice. The warranties for Star Systems International products are set forth in the express limited warranty statements accompanying such products. Nothing herein should be construed as constituting an additional warranty.

This document contains proprietary information that is protected by copyright. No part of this document may be photocopied, reproduced, or translated to another language without the prior written consent of Star Systems International Ltd.

This product is not designed, intended, authorized or warranted to be suitable for life support applications or any other life critical applications which could involve potential risk of death, personal injury, property damage, or environmental damage.

#### GPL Software Usage

This product contains GPL software. The GPL Software is licensed to you free of charge under the terms of the GNU General Public License as published by the Free Software Foundation (GPL). GPL software used in this product includes:

- Linux Kernel 3.13+
- Debian v.7.4

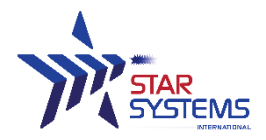

# Appendix A

# **Mechanical Dimension**

\*\*All figures are measured in mm

### 8dBi Antenna

**Enclousre dimension** 

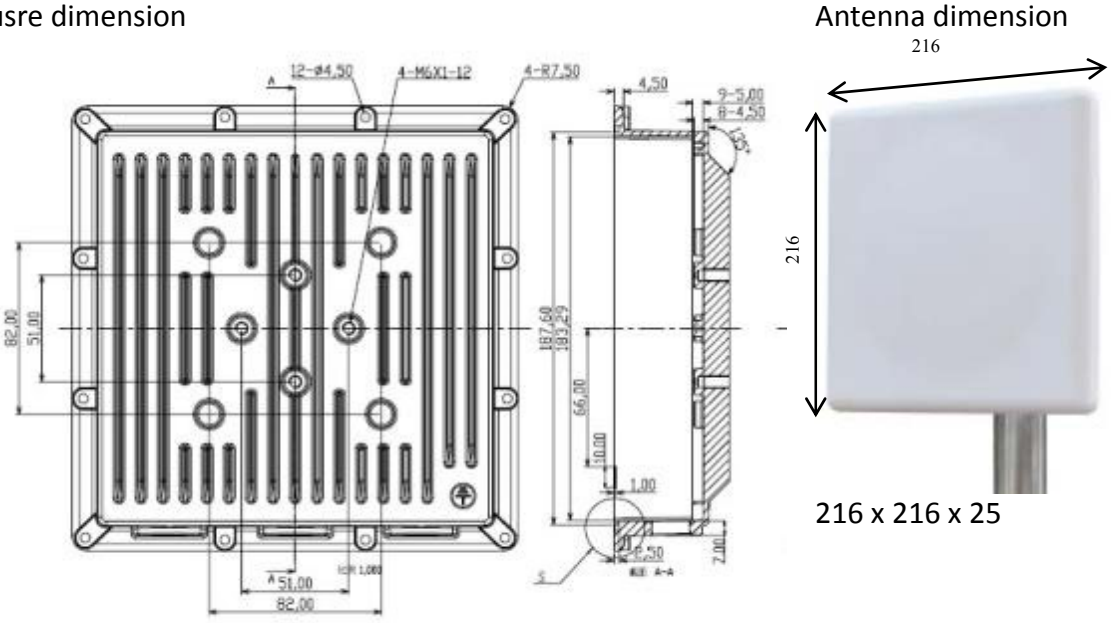

## 12 dBi Antenna

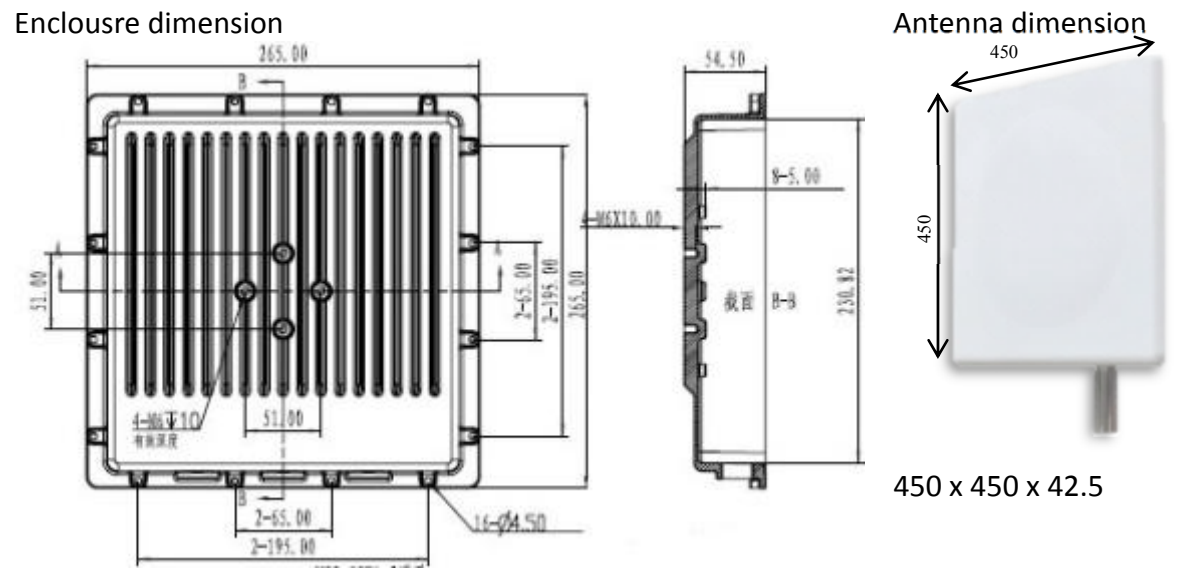

### STAR Systems International Limited www.star-int.net technical@star-int.net